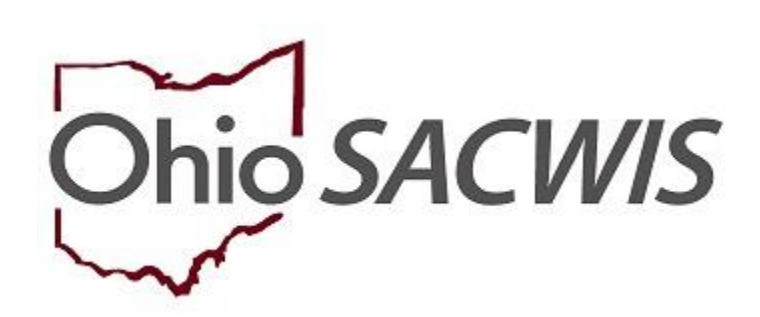

# **Knowledge Base Article**

# **Table of Contents**

| Overview                                | 3 |
|-----------------------------------------|---|
| Important Specifications                | 3 |
| Creating a Pre-Adoptive Staffing Record | 4 |
| Generating Invitations                  | 7 |
| Editing an In Progress Record           | 9 |

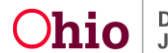

### **Overview**

Following the receipt of Permanent Custody (PC) or Permanent Surrender (PS) awarded to your agency for the child, agency assigned adoption personnel will complete a Pre-Adoptive Staffing record in SACWIS. Once the Pre-Adoptive Staffing information is entered, agency assigned adoption personnel can generate the Initial JFS 01690 (Documentation of the Pre-Adoptive Staffing and Updates). The data recorded in the SACWIS Pre-Adoptive Staffing record prints on the JFS 01690 report. You are now able to generate the following new reports:

- Generate Invitations
- Signatures Page Report

# Important Specifications:

There are names/roles of persons that will automatically pull into the Pre-Adoptive Staffing record at creation:

- 1. Upon creation of the Pre-Adoptive Staffing record, the system will add to the pre-adoptive staffing participants list:
  - a. The pre-adoptive staffing participant with Role of Child will always be the first participant listed. If the user chooses to delete this participant, then follow the alphabetical sort as listed below. The Agency / Organization Affiliation and the Participated in Staffing will be blank.
  - b. Assigned Adoption worker name and person ID with a Role of Adoption Caseworker. The Agency / Organization Affiliation will be owning agency name and the Participated in Staffing will be blank.
  - c. Assigned Adoption Worker's immediate supervisor (with or without assignment) and person ID with a Role of Adoption Supervisor. The Agency / Organization Affiliation will be owning agency name and the Participated in Staffing will be blank.
  - d. Any other non-end dated assigned workers with a Case Assignment Role of:
    - i. Primary Worker (mapped to PAS Role of Adoption Caseworker)
    - ii. Provider Worker (mapped to PAS Role of Provider Caseworker)
    - iii. IL Worker (Mapped to PAS Role of IL Worker)
    - iv. WWK Worker (mapped to PAS Role of WWK Recruiter)
  - e. Non-end dated Associated persons (name) and person IDs where the association is:
    - i. CASA (mapped to PAS Role of CASA)
    - ii. Caseworker (mapped to PAS Role of Case Manager)
    - iii. Foster Parent (mapped to PAS Role of Foster Parent)
    - iv. GAL (mapped to PAS Role of GAL)

- v. Medical Professional (mapped to PAS Role of Medical Professional)
- vi. Kinship Caregiver (mapped to PAS Role of Kinship Caregiver)
- vii. Probation Officer (mapped to PAS Role of Probation Officer)
- viii. Social Worker (mapped to PAS Role of Case Manager)
- ix. Tribal Representative (mapped to PAS Role of Tribal Representative)
- x. WWK Recruiter (mapped to PAS Role of WWK Recruiter)

The Agency/Organization Affiliation and the Participated in Staffing will be blank. The sort order will be alphabetical by person last name, first name. If a person (person ID) has already been added to the participants, then system will not add a duplicate person ID record (if adding from assigned worker and associated persons).

To enter the information and generate the report, complete the following steps:

# **Creating a Pre-Adoptive Staffing Record**

**Note**: SACWIS has a requirement of only one (1) Pre-Adoptive Staffing record per child. If a child already has a Pre-Adoptive Staffing record created prior to this functionality, you will NOT be able to record another one; the system enforces only one per child.

From the SACWIS Home Page:

- 1. Click the Case tab.
- 2. Click, Workload.
- 3. Click the appropriate adoption **Case ID** link.

**Note:** If you know the **Case ID** number, you can also use the **Search** link at the top of the **Home** screen and navigate to the adoptive child's **Case Overview** screen or you can use other components of the search functionality to locate the case.

| Home                | Intake                       |      | Case             | Provider | Financial | Administration |
|---------------------|------------------------------|------|------------------|----------|-----------|----------------|
| Workload Court Cale | ndar Placement Requests      | L    |                  |          |           |                |
| Case Workload       |                              |      |                  |          |           |                |
| Caseworker:         |                              | Sort | By: Case Name As | Filter   |           |                |
|                     | - Open 03/22/2018 - Adoption |      |                  |          |           |                |

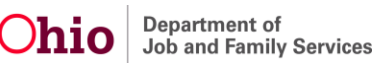

- The **Case Overview** screen appears.
- 4. Click the **Pre-Adoptive Staffing/Matching Conference** link in the navigation menu.

| ľ | Activity Log<br>Attorney Communication                                | CASE NAME / ID:                   |                                             | Adoption<br>Open (09/13/2017) |             |                           |
|---|-----------------------------------------------------------------------|-----------------------------------|---------------------------------------------|-------------------------------|-------------|---------------------------|
|   | Intake List<br>Forms/Notices                                          | ADDRESS:                          |                                             | CONTACT:                      |             |                           |
|   | Substance Abuse Screening<br>Ongoing Case All<br>Specialized All Tool | AGENCY:                           |                                             |                               |             |                           |
|   | Law Enforcement<br>Justification/Waiver                               |                                   |                                             | SUPERVISOR(S):                |             |                           |
|   | <u>Case Services</u>                                                  |                                   |                                             |                               |             |                           |
|   | Legal Custody/Status                                                  | Case Actions                      |                                             |                               |             |                           |
|   | Living Arrangement<br>Initial Removal                                 | View Member Details Access Origin | al Case   Protect Ohio Category   Case Stat | us History                    |             |                           |
|   | Potential Adoptive Families<br>Child Recruitment                      | Ac                                | tion items                                  |                               | Case Alerts | Assignments / Eligibility |
|   | Pre-Adoptive Staffing/Matching Conference                             | Recult(c) 1 to 15 of 216 / Rage 1 | of 15                                       |                               |             |                           |

The Pre-Adoptive Staffing Records screen appears.

On this screen, you can do the following:

- Create an initial record (add a child)
- Edit an existing record with an In Progress status
- Copy a **Completed** record to a sibling (if one exits and the sibling does not already have a Pre-Adoptive Staffing).
- 1. Make a selection from the drop-down menu under **Child Name**:

**Important**: The **Child Name** field drop-down list contains the names of **all active children** in the adoption case, but you can only select one name. This name list is dynamic and when a child has a Pre-Adoptive Staffing record, their name will no longer display in this list.

2. Click, Add Pre-Adoptive Staffing.

| Case Overview                             |                                                  |  |
|-------------------------------------------|--------------------------------------------------|--|
| Activity Log                              | CASE NAME / I.C. Adoption<br>Open (09/13/2017)   |  |
| Attorney Communication                    |                                                  |  |
| Intake List                               | Pre-Adoctive Staffina Matchina Conference        |  |
| Forms/Notices                             |                                                  |  |
| Substance Abuse Screening                 | Pre-Adoptive Staffing Records                    |  |
| Ongoing Case A/I                          | The Adoptive Stanling Records                    |  |
| Specialized A/I Tool                      | There are no Pro-Adontive Staffing Records found |  |
| Law Enforcement                           | mate are no me-subplive stanling neuros tourio.  |  |
| Justification/Waiver                      | Child Name:                                      |  |
| Case Services                             | Add Pea-Adorbie Station                          |  |
| Legal Actions                             |                                                  |  |
| Legal Custody/Status                      |                                                  |  |
| Living Arrangement                        |                                                  |  |
| Initial Removal                           |                                                  |  |
| Potential Adoptive Families               |                                                  |  |
| Child Recruitment                         |                                                  |  |
| Pre-Adoptive Staffing/Matching Conference |                                                  |  |

The **Manage Pre-Adoptive Staffing** screen appears, displaying the **Pre-Adoptive Staffing Details** tab page.

3. Enter the appropriate date in the **Date of Pre-Adoptive Staffing** field.

Note: This field cannot be future dated.

**Note**: In the **Pre-Adoptive Staffing Participants** grid, SACWIS will automatically pull in the child's name and the adoption caseworker.

4. If you need to add an individual who is not already listed, click **Add Participant**, and do a person search. For more information regarding the search function, please see the following KBA: <u>Using Search Functionality</u>.

| Manage Pre-Adoptive Staffing                             |                     |                        |                     |              |   |
|----------------------------------------------------------|---------------------|------------------------|---------------------|--------------|---|
| CASE NAME / ID:                                          |                     | Adoption / Open (09/13 | 3/2017)             |              |   |
| CHILD NAME:                                              |                     | DOB:                   |                     |              |   |
| Pre-Adoptive Staffing Details Adoptive Child Information | Completion          |                        |                     |              |   |
| Date of Pre-Adoptive Staffing:* 10/19/2018               |                     |                        |                     |              |   |
| Pre-Adoptive Staffing Participants                       |                     |                        |                     |              |   |
| Name / ID                                                | Role                | 1                      | Agency/Organization | Participated |   |
| sit                                                      | Child               |                        |                     | 8            | Ô |
| edit                                                     | Adoption Caseworker |                        |                     |              | 8 |
| Add Participant Generate Invitations                     |                     |                        |                     |              |   |

5. Once you receive your search results from the person search, click **select** beside the appropriate name.

| Person Se                                                               | Person Search Results |         |        |           |             |  |  |  |  |
|-------------------------------------------------------------------------|-----------------------|---------|--------|-----------|-------------|--|--|--|--|
| Result(s) 1 to 15 of 120 / Page 1 of 8 Include only active case members |                       |         |        |           |             |  |  |  |  |
|                                                                         | Person Name / ID      | Address | Gender | (Age) DOB | Active Case |  |  |  |  |
| select                                                                  |                       |         | Female |           |             |  |  |  |  |
| $\smile$                                                                | Related Persons ~     |         |        |           |             |  |  |  |  |
| select                                                                  |                       |         | Female |           |             |  |  |  |  |
|                                                                         | Related Persons ~     |         |        |           |             |  |  |  |  |

The Pre-Adoptive Staffing Participant Information screen appears.

- 6. Make a selection from the **Role** drop-down menu.
- 7. Enter the name of the individual's Agency/Organization.
- 8. Click, Save.

| Pre-Adoptive Staffing Participant Information |                              |
|-----------------------------------------------|------------------------------|
| CASE NAME / ID:                               | Adoption / Open (09/13/2017) |
| CHILD NAME                                    | 008                          |
| Pre-Adoptive Staffing Participant Information |                              |
| Person Name:                                  | Role: *                      |
| Agency/Organization:                          |                              |
|                                               |                              |
| See 1                                         | Cancel                       |

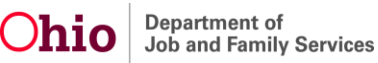

The **Manage Pre-Adoptive Staffing** screen appears, displaying the added individual in the **Pre-Adoptive Staffing Participants** grid.

**Note**: You can remove an individual from a record by clicking the trash can icon on the far right of the Pre-Adoptive Staffing Participants grid.

#### **Generating Invitations**

1. When you have added all Participants, click, Generate Invitations.

| Manage Pre-Adoptive Staffing                                                                                                    |                                                                 |                              |                                                                                                    |
|----------------------------------------------------------------------------------------------------|-----------------------------------------------------------------|------------------------------|----------------------------------------------------------------------------------------------------|
| CASE NAME / ID:                                                                                                    |                                                                 | Adoption / Open (09/13/2017) |                                                                                                    |
| ORDINAL                                                                                                    |                                                                 | 500.                         |                                                                                                    |
| Pre-Adoptive Staffing Details Adoptive Child Information Completion                                                                           |                                                                 |                              |                                                                                                    |
| Date of Pre-Jooptive Staffing:*<br>10/24/2018                                                                                                 |                                                                 |                              |                                                                                                    |
| Pre-Adontive Station Participants                                                                                                    |                                                                 |                              |                                                                                                    |
| Name ( 10                                                                                                    | Bala                                                            | ture Consister               | Redicional                                                                                                 |
| Name / ID                                                                                                    | Role                                                            | Agency/Organization          | Participated                                                                                               |
| Notes / D                                                                                                    | Rote<br>Child<br>Adopton Caseworker                             | AgrosyCogorization           | Participated                                                                                               |
| Name / ID           52           52           52                                                                                              | Role<br>Child<br>Adopton Caseworker<br>Consultant               | AgencyChysnization           | Participated<br>0 2<br>0 2<br>0 2                                                                          |
| Kane / D<br>65<br>55<br>55<br>55<br>65<br>65<br>65<br>65<br>65<br>65<br>65<br>65<br>65                                                        | Rote<br>Child<br>Adoption Casevorker<br>Consultant              | Agency/Organization          | Participated<br>0 0<br>0 1<br>1<br>2<br>2<br>1<br>1<br>1<br>1<br>1<br>1<br>1<br>1<br>1<br>1<br>1<br>1<br>1 |
| Name / ID<br>65<br>55<br>55<br>55<br>55<br>55<br>60<br>60<br>60<br>70<br>70<br>70<br>70<br>70<br>70<br>70<br>70<br>70<br>70<br>70<br>70<br>70 | Role<br>Child<br>Adoption Csseworker<br>Consultant<br>Status: * | Agency/Organization          | Participated<br>0 0<br>0 2<br>0 2<br>2                                                                     |

The **Reports** screen appears.

2. Click, Generate Report.

| Case=Workload=Reports                                               |              |                      |                                         |      |
|---------------------------------------------------------------------|--------------|----------------------|-----------------------------------------|------|
| Vour data has been saved.                                           |              |                      |                                         | ×    |
| Document Details                                                    |              |                      |                                         |      |
| Document Category:                                                  |              | Document Title:      | Pre-Adoptive Staffing Invitation Report |      |
| Work-Item ID:                                                       |              | Work-Item Reference: |                                         |      |
| Task ID:                                                            |              | Task Reference:      |                                         |      |
|                                                                     |              |                      |                                         |      |
| Document History                                                    |              |                      |                                         |      |
| Document History                                                    | Date Created | Employ               | yee D                                   | Name |
| Document History                                                    | Date Created | Employ               | yee D                                   | Name |
| Document History                                                    | Ende Ciruled | Employ               | 944 D                                   | Kame |
| Document History Document History Cocument History Cocument Ristory | Date Created | Επιγίος              | yee D                                   | Name |

The Pre-Adoptive Staffing Invitation screen appears.

- 3. Enter the **Scheduled Date**.
- 4. Enter the Scheduled Time.
- 5. Click, Generate Report.

| Pre-Adoptive Staffing Invitation |  |
|----------------------------------|--|
| Scheduled Date: *                |  |
| Scheduled Time: *                |  |
| Generate Report Cancel           |  |

The following **Preadoptive Staffing Invite** will be generated for each participant involved in Pre-Adoptive Staffing:

6. Click, Save.

#### **Pre-Adoptive Staffing Invitation**

| 11/02/2018                                                                                                    |
|----------------------------------------------------------------------------------------------------|
|                                                                                                    |
| RE: Notification of Pre-Adoptive Staffing regarding                                                                                                    |
| Dear                                                                                                    |
| A Pre-Adoptive Staffing for the above listed child is scheduled for 11/01/2018 at 06:00 AM. This staffing will take place at                                                                                                    |
| The purpose of this staffing is to share important information that will assist the decision-making team with finding th best adoptive home for the above-named child. During this staffing, the following information will be discussed:                                                                                                    |
| <ul> <li>The social, developmental and medical history of the child</li> <li>The placement history of the child, including residential placements, adoption disruptions or dissolutions</li> <li>Recruitment efforts planned to find a permanent home for the child</li> <li>Strengths and opportunities to consider for the child</li> <li>The child's relationships with siblings and other kin</li> <li>Therapeutic assessments to consider for the child</li> <li>Transition of the case from foster care to adoption, including planning for goodbye visits</li> <li>Assessing the child's understanding and readiness for adoption</li> <li>Status of Child's Lifebook</li> <li>Families who may be interested in adopting the child</li> <li>Other needs to discuss in preparing for adoption</li> </ul> |
| If you are unable to attend, please contact prior to the scheduled staffing date to share any information relevant to the topics listed above.                                                                                                    |
| Thank you,                                                                                                    |

Caseworker

Supervisor

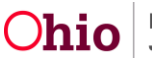

**Note**: The invitations will appear in the **Document History** grid on the **Reports** page.

| Case=Workload=Reports               |                     |                      |                                         |      |
|-------------------------------------|---------------------|----------------------|-----------------------------------------|------|
| Your data has been saved.           |                     |                      |                                         | ×    |
| Document Details                    |                     |                      |                                         |      |
| Document Category:                  |                     | Document Title:      | Pre-Adoptive Staffing Invitation Report |      |
| Work-Item ID:                       |                     | Work-Item Reference: |                                         |      |
| Task <u>ID</u> :                    |                     | Task Reference:      |                                         |      |
| Document History                    |                     |                      |                                         |      |
| ,iD                                 | Date Created        | d                    | Employee ID                             | Name |
| 72                                  | 10/31/2018 02:27 PM |                      |                                         |      |
|                                     |                     |                      |                                         |      |
| Decement Mintere                    |                     |                      |                                         |      |
| bootment mytory                     |                     |                      |                                         |      |
| Generate Report                     |                     |                      |                                         |      |
|                                     |                     |                      |                                         |      |
|                                     |                     |                      |                                         |      |
| Document History<br>Generate Report |                     |                      |                                         |      |

The Manage Pre-Adoptive Staffing screen appears.

Manage Pre-Adoptive Staffing CASE NAME / ID: Adoption / Open (09/13/2017) CHILD NAME DOB Pre-Adoptive Staffing Details Adoptive Child Information Completion Date of Pre-Adoptive Staffing: 10/31/2018 Pre-Adoptive Staffing Partici edit Child î <u>edit</u> â Cons Adoption Caseworker ŵ edit Add Participant Generate Invitation s: \* In Progress 🔻 Save

The Pre-Adoptive Staffing Records screen appears.

#### **Editing an In Progress Record**

7. Click, Save.

1. Click, edit, beside the Pre-Adoptive Staffing ID number.

| Case Overview<br>Activity Log<br>Attorney Communication | CASE NAME / ID:                           | Ĩ               | Adoption<br>Open (09/13/2017) |                   |             |                |   |
|---------------------------------------------------------|-------------------------------------------|-----------------|-------------------------------|-------------------|-------------|----------------|---|
| Intake List<br>Forms/Notices                            | O Your data has been saved.               |                 |                               |                   |             |                | × |
| Substance Abuse Screening                               | Pre-Adoptive Staffing Matching Conference |                 |                               |                   |             |                |   |
| Ongoing Case All                                        |                                           |                 |                               |                   |             |                |   |
| Specialized All Tool                                    | Pre-Adoptive Staffing Records             |                 |                               |                   |             |                |   |
| Law Enforcement                                         |                                           |                 |                               |                   |             |                |   |
| Justification/Waiver                                    | Showing 1 Pre-Adoptive Staffing records:  |                 |                               |                   |             |                |   |
| Case Services                                           |                                           |                 |                               |                   |             |                | _ |
| Legal Actions                                           | Pre-Adoptive Staffing ID                  | Child Name / ID | Date                          | Worker Completing | Status      |                |   |
| Legal Custody/Status                                    | $\sim$                                    |                 | 1010110010                    |                   |             |                | _ |
| Living Arrangement                                      | edt                                       |                 | 10/31/2018                    |                   | In Progress | ີ <b>ນ</b> ີ 🔟 |   |
| Initial Removal                                         | $\mathbf{}$                               |                 |                               |                   |             |                |   |
| Potential Adoptive Families                             | Child Name:                               |                 |                               |                   |             |                |   |
| Child Recruitment                                       | Cinia Hane.                               |                 |                               |                   |             |                |   |
| Pre-Adoptive Staffing/Matching Conference               |                                           |                 | <ul> <li>Add Pre-</li> </ul>  | Adoptive Staffing |             |                |   |
| Placement                                               |                                           |                 |                               |                   |             |                |   |

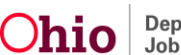

The Manage Pre-Adoptive Staffing screen appears.

2. Click, edit, beside the appropriate Name/ID.

| Manage Pre-Adoptive Staffing                                        |                     |                              |              |   |
|---------------------------------------------------------------------|---------------------|------------------------------|--------------|---|
| CASE NAME / ID:                                                     |                     | Adoption / Open (09/13/2017) |              |   |
| CHLD NAME                                                           |                     | 008                          |              |   |
| Pre-Adoptive Staffing Details Adoptive Child Information Completion |                     |                              |              |   |
| Date of Pre-Adoptive Statting: * 10/23/2018                         |                     |                              |              |   |
| Pre-Adoptive Staffing Participants                                  |                     |                              |              |   |
| Name / ID                                                           | Role                | Agency/Organization          | Participated |   |
| <u>803</u>                                                          | Child               |                              | 8            | ÷ |
| <u>eds</u>                                                          | Manager             |                              | D            | ± |
| 122                                                                 | Adoption Caseworker |                              | 8            | ÷ |

The Pre-Adoptive Staffing Participant Information screen appears.

- 3. Edit the **Role** and/or the **Agency/Organization**, as necessary.
- 4. When you are finished editing, click, **Save**.

| Pre-Adoptive Staffing Participant Information |                              |
|-----------------------------------------------|------------------------------|
| CASE NAME / ID.                               | Adoption / Open (09/13/2017) |
| CHILD NAME:                                   | 008                          |
| O Your data has been saved.                   | x                            |
| Pre-Adoptive Staffing Participant Information |                              |
| Person Name:                                  | Role: *                      |
| Agency/Organization:                          | Director                     |
|                                               |                              |
|                                               |                              |
| Sm                                            | Cancel                       |

The Manage Pre-Adoptive Staffing screen appears.

1. Click the **Adoptive Child Information** tab (your work will be saved as you navigate through the tabs).

| Manage Pre-Adoptive Staffing                                        |                              |  |  |  |
|---------------------------------------------------------------------|------------------------------|--|--|--|
| CASE NAME / ID:                                                     | Adoption / Open (09/13/2017) |  |  |  |
| CHILD NAME:                                                         | 008:                         |  |  |  |
| Pre-Adoptive Staffing Details Adoptive Child Information Completion |                              |  |  |  |
| Date of Pre-Adoptive Staffing:* 10/19/2018                          |                              |  |  |  |

The Manage Pre-Adoptive Staffing screen appears, displaying the Adoptive Child Information tab page.

2. If there is a sibling(s) to be considered for placement together, place a checkmark in the box(es) beside the name of the sibling(s).

**Important**: When you check the box(es) for the sibling(s), the default response (No) to, All siblings considered for placement together, will change to, Yes.

**Important**: If there is a sibling, and he or she is not considered for placement together, you will need to provide a narrative in the, **Explain why all siblings not considered for placement together** text box.

| Manage Pre-Adoptive Staffing                                                                                                    |                                                 |
|----------------------------------------------------------------------------------------------------|-------------------------------------------------|
| CASE NAME / ID:                                                                                                    | Adoption / Open (03/09/2018)                    |
| CHILD NAME:                                                                                                    | DOB                                             |
| O Your data has been saved.                                                                                                    | x                                               |
| Pre-Adoptive Staffing Details Adoptive Child Information Completion                                                                                                    |                                                 |
| Sibling Information                                                                                                    |                                                 |
| Siblings to be considered for placement together:<br>Number of siblings to be considered:<br>0<br>Explain why all siblings not considered for placement together: (expand full screen) | All siblings considered for placement together: |
|                                                                                                    | 4000                                            |

In the Multi-Ethnic Placement Act Considerations grid:

- 3. Select, **Yes** or **No** to the question, **Was an Independent assessment completed using JFS 01688?**. If you answer, Yes, the screen will expand, requesting additional information.
- 4. On the expanded screen, enter the **Date the JFS 01688 Individual Child Assessment was sent to ODJFS**.
- 5. Select, Yes or No (expanded screen), from the drop-down menu under, Is RCNO permitted to be one of the factors considered in the placement decision for this child?

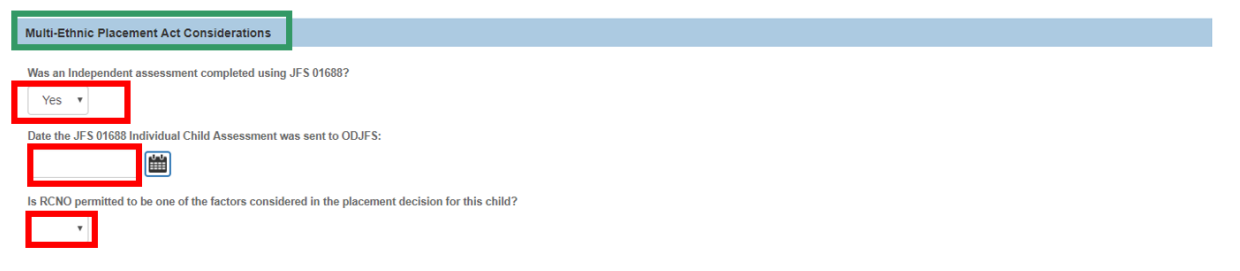

In the **Child's Needs** grid, there are six topics that must have narrative to mark the Pre-Adoptive Staffing Complete.

6. Click edit in each row to answer each topic.

| Child's     | s Needs                                                                                                    |
|-------------|----------------------------------------------------------------------------------------------------|
|             | Topic Ranshee                                                                                                    |
| edit        | Describe the relevant factors from the child's social, medical, and developmental history that need to be considered                                 |
| edit        | Describe the child's placement history, including any residential placements, adoption disruptions, or adoption disruptions, or adoption disruptions |
| edit        | Describe any limitations or special considerations that should be accounted for in finding permanency for this child                                 |
| <u>edit</u> | Describe any therapeutic needs that must be considered, including any diagnoses, medications, or treatment plans                                     |
| edit        | Describe the child's educational background, including the status of any IEPs or special education needs                                             |
| <u>edit</u> | Describe the child's current strengths and interests                                                                                                 |
|             |                                                                                                    |
|             |                                                                                                    |
|             | Status: * In Progress Y Apply Save Cancel                                                                                                    |
|             |                                                                                                    |

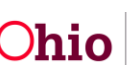

The **Pre-Adoptive Staffing Narrative** screen appears, where you will provide details regarding the specific topic (the narrative screen will appear each time you click edit beside a topic).

**Note**: Within each narrative screen, you can click, **Next** (to proceed through the information requests), or **Previous**, to go back to an earlier topic narrative screen. Your information will be saved as you navigate among the screens.

**Note**: On each narrative screen, there is a hyperlink titled, **View Person Info**. When you click the link, SACWIS will navigate you to the person page to help you answer each topic.

7. Once you have finished with the narrative for all topics, click **Save** on the last Pre-Adoptive Staffing Narrative page.

| Pre-Adoptive Staffing Narrative                         |                                                                                              |  |
|---------------------------------------------------------|----------------------------------------------------------------------------------------------|--|
| CASE NAME / ID:                                         | Adoption / Open (03/09/2018)                                                                 |  |
| CHILD NAME:                                             | DOB                                                                                          |  |
| Pre-Adoptive Staffing Narrative Details                 |                                                                                              |  |
| View Person Info                                        | about the assumption for in final supervision (see this ability (symposi full propage))      |  |
| Describe any initiations of special considerations that | smould de accounteo nor an moning permanente y nor une cuino: ( <u>expande con acceent</u> ) |  |
|                                                         | 4000                                                                                         |  |
|                                                         |                                                                                              |  |
|                                                         | Previous Next Apply Save Cancel                                                              |  |

The **Manage Pre-Adoptive Staffing** screen appears, displaying the narrative in the **Child's Needs** grid.

1. Click the **Completion** tab.

| Mana                                          | ge Pre-Adoptive Staffing                                                                                                    |                                              |             |
|-----------------------------------------------|----------------------------------------------------------------------------------------------------|----------------------------------------------|-------------|
| CASE                                          | NAME / ID: A                                                                                                    | doption / C                                  | 09/13/2017) |
| CHILD                                         | NAME D                                                                                                    | OB:                                          |             |
| O Yo                                          | ur data has been saved.                                                                                                    |                                              | ×           |
| Pre-/                                         | Adoptive Staffing Details Adoptive Child Information Completion                                                                                                    |                                              |             |
|                                               |                                                                                                    |                                              |             |
| Child                                         | 's Needs                                                                                                    |                                              |             |
| Child                                         | s Needs Topic                                                                                                    |                                              | Narrative   |
| Child<br>edit                                 | Topic Topic Describe the relevant factors from the child's social, medical, and developmental history that need to be considered                                                                                                    | test                                         | Narrative   |
| Child<br>edit                                 | Topic Topic Describe the relevant factors from the child's social, medical, and developmental history that need to be considered Describe the child's placement history, including any residential placements, adoption disruptions, or adoption dissolutions                                                                                                    | test<br>test                                 | Narrative   |
| Child<br>edit<br>edit                         | Topics Topics Describe the relevant factors from the child's social, medical, and developmental history that need to be considered Describe the child's placement history, including any residential placements, adoption disruptions, or adoption dissolutions Describe any limitations or special considerations that should be accounted for in finding permanency for this child                                                                                                    | test<br>test                                 | Narrative   |
| Child<br>edit<br>edit<br>edit                 | Topic<br>Topic<br>Describe the relevant factors from the child's social, medical, and developmental history that need to be considered<br>Describe the child's placement history, including any residential placements, adoption disruptions, or adoption dissolutions<br>Describe any limitations or special considerations that should be accounted for in finding permanency for this child<br>Describe any therapeutic needs that must be considered, including any diagnoses, medications, or treatment plans                                                                                                    | test<br>test<br>test                         | Narrative   |
| Child<br>edit<br>edit<br>edit<br>edit         | SNeeds      Topic      Describe the relevant factors from the child's social, medical, and developmental history that need to be considered      Describe the child's placement history, including any residential placements, adoption disruptions, or adoption dissolutions      Describe any limitations or special considerations that should be accounted for in finding permanency for this child      Describe any therapeutic needs that must be considered, including any diagnoses, medications, or treatment plans      Describe the child's educational background, including the status of any IEPs or special education needs                                                | test<br>test<br>test<br>test<br>test         | Narrative   |
| Child<br>edit<br>edit<br>edit<br>edit<br>edit | SNeeds      Topic      Describe the relevant factors from the child's social, medical, and developmental history that need to be considered      Describe the child's placement history, including any residential placements, adoption disruptions, or adoption dissolutions      Describe any limitations or special considerations that should be accounted for in finding permanency for this child      Describe the child's educational background, including any diagnoses, medications, or treatment plans      Describe the child's educational background, including the status of any IEPs or special education needs      Describe the child's current strengths and interests | test<br>test<br>test<br>test<br>test<br>test | Narrative   |

The **Manage Pre-Adoptive Staffing** screen appears, displaying the **Completion** tab page.

There are six topics in the **Pre-Adoptive Staffing Summary** grid that must have narrative entered to mark the Pre-Adoptive Staffing status complete.

2. Click **edit** beside the first topic in the **Topic** column (you can complete the narratives in any order).]

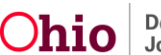

**Note**: For each topic narrative, when you click edit, you will be directed to the **Pre-Adoptive Staffing Narrative** screen, where you will be asked to provide details regarding the specific topic.

**Note**: Within each narrative screen, you can click, **Next** (to proceed through the information requests), or **Previous** (to go back to an earlier topic narrative screen). Your information will be saved as you navigate among the screens.

| Manag                           | e Pre-Adoptive Staffing                                                                                                    |                              |   |
|---------------------------------|----------------------------------------------------------------------------------------------------|------------------------------|---|
| CASE                            | NAME / ID.                                                                                                    | Adoption / Open (09/13/2017) |   |
| CHILD                           | NAME:                                                                                                    | 008                          |   |
| O You                           | r data has been saved.                                                                                                    |                              | × |
| Pre-A                           | doptive Staffing Details Adoptive Child Information Completion                                                                                                    |                              |   |
| Pre-A                           | doptive Staffing Summary                                                                                                    |                              |   |
|                                 |                                                                                                    |                              |   |
|                                 | Торіс                                                                                                    | Narrative                    |   |
| 688                             | Topic<br>Child Study Inventory                                                                                                    | Narrative                    |   |
|                                 | Topic<br>Child Study Inventory<br>Child's Life Book                                                                                                    | Narrative                    |   |
| ्रत्व<br>इत्री<br>इत्री         | Topic<br>Child Study Inventory<br>Child's Life Book<br>Goodbye/Transition visits                                                                                                    | Narrative                    |   |
| ्र<br>ह्या<br>ह्या              | Topic<br>Child Study Inventory<br>Child's Life Book<br>Goodbye/Transition visits<br>If applicable, summarize any relationships with relatives/kin that should be maintained include the name<br>relationships and document the reason it is in the child's best Interest to maintain the relationship                                                                                                    | Narrative<br>ss and          |   |
| 201<br>201<br>201<br>201<br>201 | Topic<br>Child Study Inventory<br>Child's Life Book<br>Goodbye/Transition visits<br>If applicable, summarize any relationships with relatives/kin that should be maintained include the name<br>relationships and document the reason it is in the child's best interest to maintain the relationship<br>Summarize the child's understanding and readiness for adoption including a summary of any preparation<br>the worker has had with the child, including any services being provided to the child to increase their rea-<br>adoption | Is and address for           |   |

The Pre-Adoptive Staffing Narrative screen appears.

- 3. Enter narrative in the Pre-Adoptive Staffing Narrative Details grid.
- 4. When you have completed the narrative for all topics, click, **Save**.

| Pre-Adoptive Staffing Narrative                     |                                                                                                    |
|-----------------------------------------------------|----------------------------------------------------------------------------------------------------|
| CASE NAME / ID:                                     | Adoption / Open (09/13/2017)                                                                                          |
| CHILD NAME:                                         | DOB.                                                                                                    |
| Pre-Adoptive Staffing Narrative Details             |                                                                                                    |
| Please describe the status of the following require | ement. If it is not complete, please explain why and include the plan for completion and a projected completion date. |
| Child Study Inventory: ( <u>expand full screen)</u> | ✓ABC                                                                                                    |
|                                                     | 4000                                                                                                    |
|                                                     |                                                                                                    |
|                                                     | Previous Next Apply Save Cancel                                                                                       |

The Manage Pre-Adoptive Staffing screen appears, displaying the narrative.

**Important**: If a Child Recruitment Plan has not been completed, place a checkmark in the check box beside the name of the child. The statement above the check box reads: **A Child Recruitment Plan will not be linked for the following child**.

If you click the information icon, the following message will display:

Checking the box for the listed child below, is an acknowledgment that no recruitment efforts have been made within the Pre-Adoptive Staffing limit of forty-five days. If recruitment efforts have been

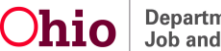

made, then create a Child Recruitment Plan and link it to this preadoptive staffing.

1. If you are *not* linking a Child Recruitment Plan, change the status from In Progress to **Complete** using the Status drop-down menu.

| Mana        | ge Pre-Adoptive Staffing                                                                                                    |                              |  |
|-------------|----------------------------------------------------------------------------------------------------|------------------------------|--|
| CASE        | AMME FID. AN                                                                                                    | Adoption / Open (09/13/2017) |  |
| OHL         | NAME: DO                                                                                                    | 008                          |  |
| Pre-        | Idoptive Staffing Details Adoptive Child Information Completion                                                                                                    |                              |  |
| Pre-A       | doptive Staffing Summary                                                                                                    |                              |  |
|             | Торіс                                                                                                    | Narrative                    |  |
| edit        | Child Study Inventory                                                                                                    | test                         |  |
| edit        | Child's Life Book                                                                                                    | test                         |  |
| edit        | Goodbye/Transition visits                                                                                                    | test                         |  |
| edit        | If applicable, summarize any relationships with relatives/kin that should be maintained include the names and relationships and document the reason it is in the child's<br>best interest to maintain the relationship                                 | is test                      |  |
| <u>edit</u> | Summarize the child's understanding and readiness for adoption including a summary of any preparation or discussions the worker has had with the child, including<br>any services being provided to the child to increase their readiness for adoption | test                         |  |
| <u>edit</u> | Summarize the outcomes of the pre-adoptive staffing. Include, at a minimum, the recruitment or placement plan for the child and any potential families interested in adopting the child                                                                | test                         |  |
| _           |                                                                                                    |                              |  |
| Child       | Recruitment Plan Summary                                                                                                    |                              |  |
| No C        | hild Recruitment Plan has been linked                                                                                                    |                              |  |
| Ма          | intain Child Recruitment Plan                                                                                                    |                              |  |
|             |                                                                                                    |                              |  |
| A chi       | d recruitment plan will not be linked for the following child                                                                                                    |                              |  |
| $\cup$      |                                                                                                    |                              |  |
|             | Status:• In Progress 🔻 App                                                                                                    | Apply Save Cancel            |  |

The **Manage Pre-Adoptive Staffing** screen appears with a Status of **Complete**, and the Maintain Child Recruitment Plan option is no longer available.

2. Click, Save.

| Manage  | Pre-Adoptive Staffing                                                                                                    |                             |                |          |
|---------|----------------------------------------------------------------------------------------------------|-----------------------------|----------------|----------|
| CASE NA | A A                                                                                                    | doption / Open (09/13/2017) |                |          |
| CHILD N | ME. D                                                                                                    | OB:                         |                |          |
| Pre-Ad  | ptive Statling Details Adoptive Child Information Completion                                                                                                    |                             |                |          |
| Pre-Add | ptive Staffing Summary                                                                                                    |                             |                |          |
|         | Торіс                                                                                                    |                             | Narrative      |          |
| view    | Child Study Inventory                                                                                                    | test                        |                |          |
| view    | Child's Life Book                                                                                                    | test                        |                |          |
| view    | Goodbye/Transition visits                                                                                                    | test                        |                |          |
| view    | If applicable, summarize any relationships with relatives/kin that should be maintained include the names and relationships and document the<br>reason it is in the child's best interest to maintain the relationship                                 | test                        |                |          |
| view    | Summarize the child's understanding and readiness for adoption including a summary of any preparation or discussions the worker has had with<br>the child, including any services being provided to the child to increase their readiness for adoption | test                        |                |          |
| view    | Summarize the outcomes of the pre-adoptive staffing. Include, at a minimum, the recruitment or placement plan for the child and any potential families interested in adopting the child                                                                | test                        |                |          |
|         |                                                                                                    |                             |                |          |
| Child R | cruitment Plan Summary                                                                                                    |                             |                |          |
|         | Recruitment Plan ID Child Name                                                                                                    |                             | Effective Date | End Date |
| view    |                                                                                                    | 07/03/20                    | 118            |          |
|         |                                                                                                    |                             |                |          |
|         |                                                                                                    |                             |                |          |
|         | Status: * Complete Y A                                                                                                    | oply Save Cancel            |                |          |
|         |                                                                                                    |                             |                |          |

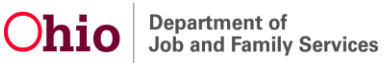

The **Pre-Adoptive Staffing Records** screen appears, displaying the Pre-Adoptive Staffing with a **Status** of **Complete**.

| CASE    | NAME / ID:                  |                     | Adoption<br>Open (09/1 | 13/2017)   |                   |          |          |  |  |
|---------|-----------------------------|---------------------|------------------------|------------|-------------------|----------|----------|--|--|
| O Your  | • Your data has been saved. |                     |                        |            |                   |          |          |  |  |
| Pre-Ado | ptive Staffing Match        | ing Conference      |                        |            |                   |          |          |  |  |
| Pre-A   | doptive Staffing            | Records             |                        |            |                   |          |          |  |  |
| Showing | g 2 Pre-Adoptive            | Staffing records:   |                        |            |                   |          |          |  |  |
|         | Pre-A                       | doptive Staffing ID | Child Name / ID        | Date       | Worker Completing | Status   |          |  |  |
| view    |                             |                     |                        | 10/19/2018 |                   | Complete | <b>`</b> |  |  |
| view    |                             |                     |                        | 09/27/2017 |                   | Complete |          |  |  |

**Important**: If the Child Recruitment Plan was not started/not created, and a Pre-Adoptive Staffing record has been started, when you click, Maintain Child Recruitment Plan from within the Pre-Adoptive Staffing record; you can add a Recruitment Plan, save it with a status of In Progress, Active, Complete or Closed, and SACWIS will pull the Child Recruitment Plan into the Pre-Adoptive Staffing record. The status of the recruitment plan must be Active, Complete, or Closed before the Pre-Adoptive Staffing can be saved as complete. If you *are* linking a Child Recruitment Plan:

3. Click, Maintain Child Recruitment Plan on the Manage Pre-Adoptive Staffing screen.

| Manag       | e Pre-Adoptive Staffing                                                                                                    |                              |  |  |  |  |  |
|-------------|----------------------------------------------------------------------------------------------------|------------------------------|--|--|--|--|--|
| CASE )      | WWE / ID.                                                                                                    | Adoption / Open (09/13/2017) |  |  |  |  |  |
| CHILD       | WE:                                                                                                    | 008                          |  |  |  |  |  |
| O You       | r data has been saved.                                                                                                    | x                            |  |  |  |  |  |
| Pre-A       | optive Staffing Details Adoptive Child Information Completion                                                                                                    |                              |  |  |  |  |  |
| Pre-Ad      | loptive Staffing Summary                                                                                                    |                              |  |  |  |  |  |
|             | Торіс                                                                                                    | Narrative                    |  |  |  |  |  |
| edit        | Child Study Inventory                                                                                                    |                              |  |  |  |  |  |
| edit        | Child's Life Book                                                                                                    |                              |  |  |  |  |  |
| edit        | Goodbye/Transition visits                                                                                                    |                              |  |  |  |  |  |
| edit        | If applicable, summarize any relationships with relatives/kin that should be maintained include the names and relationships and document the reason it is in th<br>best interest to maintain the relationship                                     | e chid's                     |  |  |  |  |  |
| edit        | Summarize the child's understanding and readiness for adoption including a summary of any preparation or discussions the worker has had with the child, incl<br>any services being provided to the child to increase their readiness for adoption | uling                        |  |  |  |  |  |
| <u>edit</u> | Summarize the outcomes of the pre-adoptive staffing. Include, at a minimum, the recruitment or placement plan for the child and any potential families interest adopting the child                                                                | ed in                        |  |  |  |  |  |
|             |                                                                                                    |                              |  |  |  |  |  |
| Child I     | Recruitment Plan Summary                                                                                                    |                              |  |  |  |  |  |
| No Ch       | Ito Child Recruitment Plan has been linked                                                                                                    |                              |  |  |  |  |  |
| Mair        | Mantain Child Recruitment Plan                                                                                                    |                              |  |  |  |  |  |
|             |                                                                                                    |                              |  |  |  |  |  |

The Maintain Recruitment Plan screen appears.

4. Click the **select** link beside the appropriate Child Recruitment Plan.

| Relation Head Unified Flain         Adoption / Open (09/13/2017)           Select Child Recruitment Flain         Recruitment Flain         Effective Date         End Date         Status         Linked           statis         statis         status         01/10/2018         tin Progress         til Bill           statis         status         07/01/2018         07/02/2018         til Select         til Bill                                                                                                    | Page '           | 15 of 17      |                     | Ohio      | Departmen<br>Job and Fa | t of<br>mily Services       |            | Last Upo    | dated: 11/02/2 | 201 |
|----------------------------------------------------------------------------------------------------|------------------|---------------|---------------------|-----------|-------------------------|-----------------------------|------------|-------------|----------------|-----|
| Relation recollection of pair 0 pair 0 pai                       |                  |               |                     |           | Ŧ                       | Add Recruitment Plan        |            |             |                |     |
| Adaption / Open (09/13/2017)           Adaption / Open (09/13/2017)           Select Child Rearry / D         Effective Date         Effective Date         Select Select Child Rearry / D           Select Child Rearry / D         Effective Date         Select Select Child Rearry / D           Select Child Rearry / D         Effective Date         Select Select Child Rearry / D           Select Child Rearry / D         Effective Date         Effective Date         Select Select Sel                                                                                                    | Select child:    |               |                     |           |                         |                             |            |             |                |     |
| Maintain Productionent Plan         Adoption / Open (0/s1/32/17)           Select Child Recruitment Plan         Effective Date         End Date         Linked           salarry         62         10/10/2013         In Prograss         Imitiant                                                                                                    | select           | view          |                     |           |                         | 07/01/2018                  | 07/02/2018 | Closed      | 8              |     |
| Adamical Production Plan Cost Nate / Cost Nate / Cost | select           | edit          |                     |           |                         | 10/19/2018                  |            | In Progress | <b>b</b> 0     |     |
| Mainiain redulutient rian Oost wat /o Adoption / Open (0/132017) Select Child Recruitment Pan                                                                                                    | $\frown$         |               | Recruitment Plan ID | Child Nat | me / ID                 | Effective Date              | End Date   | Status      | Linked         |     |
| Maintain Yedruthent Plan Chut Wat Ib: Adoption / Open (0/15/2017)                                                                                                    | Select Child Rec | ruitment Plan |                     |           |                         |                             |            |             |                |     |
| wantain verduttein rinn                                                                                                    | CASE NAME / ID:  |               |                     |           | A                       | doption / Open (09/13/2017) |            |             |                |     |
| Malakir Baselinasi Sha                                                                                                    | Maintain Recru   | itment Plan   |                     |           |                         |                             |            |             |                |     |

The **Manage Pre-Adoptive Staffing** screen appears, displaying the linked recruitment plan in the **Child Recruitment Plan Summary** grid.

**Note**: If the Child Recruitment Plan is incorrect and you need to remove it, click **unlink** in the **Child Recruitment Plan Summary**.

| Manag       | ne Pre-Adoptive Staffing                                                                                                    |                              |  |  |  |  |
|-------------|----------------------------------------------------------------------------------------------------|------------------------------|--|--|--|--|
| CASE        | AME ID.                                                                                                    | Adoption / Open (08/13/2017) |  |  |  |  |
| CHLD        | NWE O                                                                                                    | 000                          |  |  |  |  |
| Pre-A       | doptive Staffing Details Adoptive Child Information Completion                                                                                                    |                              |  |  |  |  |
| Pre-A       | doptive Staffing Summary                                                                                                    |                              |  |  |  |  |
|             | Торіс                                                                                                    | Narrative                    |  |  |  |  |
| <u>ed?</u>  | Child Study Inventory                                                                                                    | test                         |  |  |  |  |
| <u>808</u>  | Child's Life Book                                                                                                    | test                         |  |  |  |  |
| edit        | Goodbye/Transition visits                                                                                                    | test                         |  |  |  |  |
| <u>edit</u> | If applicable, summarize any relationships with relatives/kin that should be maintained include the names and relationships and document the reason it is in the child's<br>best interest to maintain the relationship                                  | fs test                      |  |  |  |  |
| edit        | Summarize the child's understanding and readiness for adoption including a summary of any preparation or discussions the worker has had with the child, including<br>any services being provided to the child to increase their readiness for adoption. | test                         |  |  |  |  |
| <u>edit</u> | Summarize the outcomes of the pre-adoptive staffing. Include, at a minimum, the recruitment or placement plan for the child and any potential families interested in adopting the child                                                                 | test                         |  |  |  |  |
| _           |                                                                                                    |                              |  |  |  |  |
| Child       | Recruitment Plan Summary                                                                                                    |                              |  |  |  |  |
|             | Recruitment Plan ID Child Name                                                                                                    | Effective Date End Date      |  |  |  |  |
| view        |                                                                                                    | 07/01/2018 07/02/2018 unlink |  |  |  |  |

The Pre-Adoptive Staffing Narrative Details screen appears.

- Add narrative to the text box in the Pre-Adoptive Staffing Narrative grid.
   Note: All six (6) topic narratives must be answered to mark the Pre-Adoptive Staffing complete. You can answer the topics in any order.
- 6. Click, **Next** to navigate through each Pre-Adoptive Staffing Summary topic (you can also use the Previous button for navigation).
- 7. Once you have finished the narrative for all topics, click, **Save**.

| Pre-Adoptive Staffing Narrative                                   |                                                                                                    |    |
|-------------------------------------------------------------------|----------------------------------------------------------------------------------------------------|----|
| CASE NAME / ID:                                                   | Adoption / Open (03/09/2018)                                                                          |    |
| CHILD NAME:                                                       | DOB.                                                                                                  |    |
| Pre-Adoptive Staffing Narrative Details                           |                                                                                                    |    |
| Please describe the status of the following requirement. If it is | not complete, please explain why and include the plan for completion and a projected completion date. |    |
| Constant (Constant (Constant))                                    |                                                                                                    | BC |
|                                                                   |                                                                                                    |    |
|                                                                   | Previous Next Apply Save Cancel                                                                       |    |

The Manage Pre-Adoptive Staffing screen appears, displaying the added narrative.

- 8. Change the **In Progress** status to **Complete**, using the **Status** drop-down menu.
- 9. Click, Save.

| ige Pre-Adoptive Staffing                                                                                                    |                                                                                               |                                |         |            |        |  |
|----------------------------------------------------------------------------------------------------|-----------------------------------------------------------------------------------------------|--------------------------------|---------|------------|--------|--|
| NAME / ID:                                                                                                    | Ad                                                                                            | option / Open (03/09/201       | ŋ       |            |        |  |
| D NAME:                                                                                                    | DO                                                                                            | 1                              |         |            |        |  |
| ur data has been saved.                                                                                                    |                                                                                               |                                |         |            | ×      |  |
| Adoptive Staffing Details Adoptive Child Information Completion                                                                                                 |                                                                                               |                                |         |            |        |  |
| doptive Staffing Summary                                                                                                    |                                                                                               |                                |         |            |        |  |
| Торіс                                                                                                    |                                                                                               |                                | Narrati | ive        |        |  |
| Child Study Inventory                                                                                                    |                                                                                               | test                           |         |            |        |  |
| Child's Life Book                                                                                                    |                                                                                               | test                           |         |            |        |  |
| Goodbye/Transition visits                                                                                                    |                                                                                               | test                           |         |            |        |  |
| If applicable, summarize any relationships with relatives/kin that should b<br>relationships and document the reason it is in the child's best interest to      | e maintained include the names and<br>maintain the relationship                               | test                           |         |            |        |  |
| Summarize the child's understanding and readiness for adoption includir<br>the worker has had with the child, including any services being provided<br>adoption | g a summary of any preparation or discussions<br>to the child to increase their readiness for | test                           |         |            |        |  |
| Summarize the outcomes of the pre-adoptive staffing. Include, at a minim<br>child and any potential families interested in adopting the child                   | num, the recruitment or placement plan for the                                                | test                           |         |            |        |  |
|                                                                                                    |                                                                                               |                                |         |            |        |  |
| Child Recruitment Plan Summary                                                                                                    |                                                                                               |                                |         |            |        |  |
| Recruitment Plan ID Child Name Effective Date End Date                                                                                                    |                                                                                               |                                |         |            |        |  |
| view                                                                                                    |                                                                                               | 07/07/2                        | 18      | 07/08/2018 | unlink |  |
|                                                                                                    |                                                                                               |                                |         |            |        |  |
|                                                                                                    |                                                                                               | -                              |         |            |        |  |
|                                                                                                    | Status: * In Progress                                                                         | <ul> <li>Apply Save</li> </ul> | Cancel  |            |        |  |

The Manage Pre-Adoptive Staffing screen appears, displaying a Status of Complete.

| Manage F             | Pre-Adoptive Staffing                                                                                                    |                                                                                         |                                          |                        |                |           |          |  |
|----------------------|----------------------------------------------------------------------------------------------------|-----------------------------------------------------------------------------------------|------------------------------------------|------------------------|----------------|-----------|----------|--|
| CASE NAME            | E / ID:                                                                                                    |                                                                                         | Adı                                      | option / Open (09/13/2 | 017)           |           |          |  |
| CHILD NAM            | IC:                                                                                                    |                                                                                         | DOI                                      | k                      |                |           |          |  |
| Pre-Adopt            | tive Staffing Details Adoptive Child Information Com                                                                               | mpletion                                                                                |                                          |                        |                |           |          |  |
| Pre-Adopt            | tive Staffing Summary                                                                                                    |                                                                                         |                                          |                        |                |           |          |  |
|                      |                                                                                                    | Торіс                                                                                   |                                          |                        |                | Narrative |          |  |
| view C               | child Study Inventory                                                                                                    |                                                                                         |                                          | test                   |                |           |          |  |
| view C               | child's Life Book                                                                                                    |                                                                                         |                                          | test                   |                |           |          |  |
| <u>view</u> G        | Boodbye/Transition visits                                                                                                    |                                                                                         |                                          | test                   |                |           |          |  |
| view If be           | applicable, summarize any relationships with relatives/kin tha<br>est interest to maintain the relationship                        | at should be maintained include the names and relationships and                         | document the reason it is in the child's | test                   |                |           |          |  |
| <u>view</u> Si<br>ar | summarize the child's understanding and readiness for adoption<br>ny services being provided to the child to increase their readin | ion including a summary of any preparation or discussions the wor<br>iness for adoption | ker has had with the child, including    | test                   |                |           |          |  |
| view Si<br>ac        | iummarize the outcomes of the pre-adoptive staffing. Include,<br>dopting the child                                                 | , at a minimum, the recruitment or placement plan for the child and                     | I any potential families interested in   | test                   |                |           |          |  |
|                      |                                                                                                    |                                                                                         |                                          |                        |                |           |          |  |
| Child Reci           | ruitment Plan Summary                                                                                                    |                                                                                         |                                          |                        |                |           |          |  |
|                      | Recruitment Plan ID                                                                                                    |                                                                                         | Child Name                               |                        | Effective Date |           | End Date |  |
| view                 |                                                                                                    |                                                                                         |                                          |                        | 07/03/2018     |           |          |  |
|                      |                                                                                                    |                                                                                         |                                          |                        |                |           |          |  |
|                      |                                                                                                    |                                                                                         |                                          |                        |                |           |          |  |
|                      |                                                                                                    |                                                                                         |                                          |                        |                |           |          |  |

Note: If you attempt to mark the Pre-Adoptive Staffing record's Status as Complete when there is an unresolved issue(s), for example, if you leave out required narrative, etc., you will receive a validation message(s) telling you what you need to correct to be permitted to mark the record as Complete. See example below:

| Manage        | Pre-Adoptive Staffing                                                                                                    |                              |  |  |  |  |
|---------------|----------------------------------------------------------------------------------------------------|------------------------------|--|--|--|--|
| CASE N/       | ME / ID:                                                                                                    | Adoption / Open (09/13/2017) |  |  |  |  |
| CHILD N       | WE:                                                                                                    | 008                          |  |  |  |  |
| ⊘1 val<br>• 0 | Y validation message(s) We found a few areas that need your attention:     On the Completion tab, all Topics isted must have narrative to mark the Pre-Adoptive Staffing as complete.     X |                              |  |  |  |  |

If you need additional assistance, please contact the SACWIS Help Desk. Department of Page 17 of 17 Ohio Job and Family Services

Last Updated: 11/02/2018